## Mijn Lable Care Certificaat installeren op Firefox (windows).

## Installatie MLC-certificaat op Firefox (windows) voor Mijn Lable Care.

- Zorg dat u de brief met het wachtwoord en de mail met het certificaat bij de hand heeft.
- Lable raadt aan om altijd de meest recente versie van uw besturingssysteem geïnstalleerd te hebben.
- Onderaan dit document staan nog een aantal tips en antwoorden op veel gestelde vragen.

## Stappen:

|    | <u> </u>                  | Lable Car                                    | re                                                 |                 |                     |         |
|----|---------------------------|----------------------------------------------|----------------------------------------------------|-----------------|---------------------|---------|
| 1. | Open de e-mail            | Samen or                                     | ıtwikkelen                                         |                 |                     |         |
|    | met het certificaat       | ⊳ onder                                      | steuning@lablecare.nl                              |                 |                     |         |
|    | (*.p12 of .pfx            | т. 088 44                                    | 20 244 (Mijn Lable Care)                           |                 |                     |         |
|    | bestand).                 | <u>http://labi</u><br>KvK № 55<br>BTW № N    | <mark>e.nl</mark><br>5984037<br>ILB519.32.411.B.01 |                 |                     |         |
| 2. | Download het              |                                              |                                                    |                 |                     |         |
|    | certificaat en <b>sla</b> | One att                                      | achment Seanned by Gmail ()                        |                 |                     |         |
|    | het bestand op            |                                              |                                                    |                 |                     |         |
|    | waar u het terug          |                                              |                                                    |                 |                     |         |
|    | kunt vinden               |                                              |                                                    |                 |                     |         |
|    | Als u appen man           | 📔 mlc                                        | -Ibl-voorbeel                                      |                 |                     |         |
|    | kunt gangayan             |                                              |                                                    |                 |                     |         |
|    | dan kuntu hat             |                                              |                                                    |                 |                     |         |
|    |                           |                                              |                                                    |                 |                     |         |
|    | bestana                   | Voer een naam in voor                        | het bestand                                        |                 |                     | ×       |
|    | terugvinden in de         | $\leftarrow \rightarrow \checkmark \uparrow$ | 上 > Downloads >                                    | ~ C             | Zoeken in Downloads | Q       |
|    | map downloads.            | Organiseren 👻 Nieu                           | we map                                             |                 | ≣ ▼                 | 0       |
|    |                           | 🛃 Galerie                                    | Naam                                               | Gewijzigd op    | Туре                | Grootte |
|    |                           | 🗸 🌰 OneDrive - Pers                          | ✓ Vandaag                                          |                 |                     |         |
|    |                           | > 🔀 Afbeeldingen                             | Photos-001                                         | 17-5-2024 11:52 | Bestandsmap         |         |
|    |                           | > 🔚 Bureaublad                               | mlc-lbl-voorbeeld_AT_lable.nl.p12                  | 17-5-2024 14:55 | Personal Informati  | З       |
|    |                           | > 🔛 Documenten                               |                                                    |                 |                     |         |
|    |                           |                                              |                                                    |                 |                     |         |
|    |                           | 📒 Bureaublad 🖈                               |                                                    |                 |                     |         |
|    |                           | 🛓 Downloads 🖈                                |                                                    |                 |                     |         |
|    |                           | 📔 Documenten 🖈                               |                                                    |                 |                     | _       |
|    |                           | Bestandsnaam: mic                            | -bl-voorheeld AT Jable nl.n12                      |                 |                     |         |
|    |                           | Opslaan als: p12                             | File (*.p12)                                       |                 |                     | ~       |
|    |                           | Mannen verhergen                             |                                                    | Γ               | Opslaan Annul       | eren    |
|    |                           | s wappen verbergen                           | ±                                                  | L               |                     |         |

| 3 Open Firefox klik                                                                                                    | - 6 ×                                                                                                    |  |  |  |  |  |
|----------------------------------------------------------------------------------------------------|----------------------------------------------------------------------------------------------------|--|--|--|--|--|
| 5. Open melox, kik                                                                                                    |                                                                                                    |  |  |  |  |  |
| op net <b>menu</b>                                                                                                    | Synchroniseren en Aanmelden                                                                                     |  |  |  |  |  |
| rechtsboven.                                                                                                    | gegevens opslaan<br>Nieuw tabbiari Citria T                                                                     |  |  |  |  |  |
|                                                                                                    | Nieuw verster Ctrl+N                                                                                            |  |  |  |  |  |
| 4. Klik vervolgens op                                                                                                    | Nieuw privévenster Ctrl+Shift+P                                                                                 |  |  |  |  |  |
| 'instellingen'.                                                                                                    | Bladwijzers >                                                                                                   |  |  |  |  |  |
| 6                                                                                                    | Geschiedenis >                                                                                                  |  |  |  |  |  |
|                                                                                                    | Downloads Ctr(+J                                                                                                |  |  |  |  |  |
|                                                                                                    | Wachtwoorden                                                                                                    |  |  |  |  |  |
|                                                                                                    | Add-ons en thema's Ctrl+Shift+A                                                                                 |  |  |  |  |  |
|                                                                                                    | Afdrukken Ctrl+P                                                                                                |  |  |  |  |  |
|                                                                                                    | Pagina opslaan als Ctrl+S                                                                                       |  |  |  |  |  |
|                                                                                                    | Zoeken op pagina Ctrl+F                                                                                         |  |  |  |  |  |
|                                                                                                    | Zoomen - 100% + 2                                                                                               |  |  |  |  |  |
|                                                                                                    | Instellingen                                                                                                    |  |  |  |  |  |
|                                                                                                    | Meer hulpmiddelen                                                                                               |  |  |  |  |  |
|                                                                                                    | Help >                                                                                                    |  |  |  |  |  |
|                                                                                                    | Afsluiten Ctrl+Shift+Q                                                                                          |  |  |  |  |  |
| Boyen in het scherm                                                                                                    | - Ø ×                                                                                                    |  |  |  |  |  |
| ziet u een zeekhalk                                                                                                    | ☆ ♡ =                                                                                                    |  |  |  |  |  |
| ziet u een zoekbuik.                                                                                                    |                                                                                                    |  |  |  |  |  |
| <ul> <li>5. Schrijf hier 'cert' in, dan verschijnt</li> <li>Certificaten in de</li> <li>Zoekresultaten.</li> <li>6. Klik op 'Certificaten bekijken'.</li> </ul> | le huidige geldigheid van<br>Beveiligingsapparaten                                                              |  |  |  |  |  |
| Er opent een apart                                                                                                    | Certificatenbeheerder ×                                                                                         |  |  |  |  |  |
| scherm dat                                                                                                    |                                                                                                    |  |  |  |  |  |
| 'certificatenbeheerder                                                                                                    | Uw certificaten Authenticatiebeslissingen Personen Servers Organisaties                                         |  |  |  |  |  |
| 'heet.                                                                                                    |                                                                                                    |  |  |  |  |  |
|                                                                                                    | 0 neot <mark>cert</mark> ificaten van deze organisaties, die u identificeren                                    |  |  |  |  |  |
| 7. Als <b>'Uw</b>                                                                                                    | Certificaatnaam Beveiligingsapparaat Serienummer Verloopt op 🛤                                                  |  |  |  |  |  |
| certificaten' niet is                                                                                                    |                                                                                                    |  |  |  |  |  |
| geselecteerd klik                                                                                                    |                                                                                                    |  |  |  |  |  |
| bior dan oarst on                                                                                                    |                                                                                                    |  |  |  |  |  |
| iller uall eerst op.                                                                                                    |                                                                                                    |  |  |  |  |  |
|                                                                                                    |                                                                                                    |  |  |  |  |  |
| 8. Klik op                                                                                                    |                                                                                                    |  |  |  |  |  |
| 'Importeren'.                                                                                                    | Weergeven         Reservekopie maken         Reservekopie van alle maken         Importeren         Verwijderen |  |  |  |  |  |
|                                                                                                    | ок                                                                                                    |  |  |  |  |  |
|                                                                                                    |                                                                                                    |  |  |  |  |  |

| Er opent een Windows                                                                     | in the second second se | ×                                         |  |  |  |  |  |
|------------------------------------------------------------------------------------------|----------------------------------------------------------------------------------------------------|-------------------------------------------|--|--|--|--|--|
| scherm om het                                                                            | $\leftarrow \rightarrow \checkmark \uparrow \clubsuit$ > Deze pc > Downloads > $\checkmark$                                                                                                    | U Coeken in Downloads                     |  |  |  |  |  |
| certificaat te                                                                           | Organiseren 🔻 Nieuwe man                                                                                                    | 8== • 🔳 🗿                                 |  |  |  |  |  |
| selecteren.                                                                              | Naam     Gewiizind c                                                                                                    |                                           |  |  |  |  |  |
| 8. <i>Navigeer</i> naar de<br>plek waar u het<br><i>certificaat</i> heeft<br>opgeslagen. | > Deze pc     Naam     Gewijzigd C       > 3D-objecten     ✓ Vandaag (1)       > Afbeeldingen     > Eerder dit jaar (3)       > Documenten     > Lang geleden (9)       ↓ Muziek     Video's                                                                                                    | 15:12 Personal Informati                  |  |  |  |  |  |
| 9. Selecteer het                                                                         | Windows (C:)                                                                                                    |                                           |  |  |  |  |  |
| certificaat en klik op                                                                   |                                                                                                    | 2                                         |  |  |  |  |  |
| Openen'.                                                                                 |                                                                                                    | 2                                         |  |  |  |  |  |
|                                                                                          | Portandraam mic                                                                                                    | PKCC12-bertanden (* n12* nfv)             |  |  |  |  |  |
|                                                                                          |                                                                                                    |                                           |  |  |  |  |  |
|                                                                                          |                                                                                                    |                                           |  |  |  |  |  |
| 10. Vul het                                                                              | Wachtwoord vereist – Mozilla Firefox                                                                                                    | ×                                         |  |  |  |  |  |
| (aangeleverd via een                                                                     | Voer het wachtwoord in dat bij het versleutelen van de reservekop                                                                                                    | ,<br>bie van dit certificaat is gebruikt: |  |  |  |  |  |
| hrief)                                                                                   |                                                                                                    |                                           |  |  |  |  |  |
| Sherj.                                                                                   | •••••                                                                                                    |                                           |  |  |  |  |  |
| 11. Klik op                                                                              |                                                                                                    | Aanmelden Annuleren                       |  |  |  |  |  |
| 'aanmelden'.                                                                             |                                                                                                    |                                           |  |  |  |  |  |
|                                                                                          |                                                                                                    |                                           |  |  |  |  |  |
| U komt weer terug in                                                                     | Certificatenbeheerder                                                                                                    | ×                                         |  |  |  |  |  |
| het scherm waar u de                                                                     |                                                                                                    |                                           |  |  |  |  |  |
| certificaten kunt                                                                        | Uw certificaten Authenticatiebeslissingen Personen Servers C                                                                                                    | Organisaties                              |  |  |  |  |  |
| bekijken.                                                                                | Il heht certificaten van deze organisaties, die uidentificeren                                                                                                    |                                           |  |  |  |  |  |
| 12 Controloor of bot                                                                     | Certificaatnaam Beveiligingsapparaat Serienummer                                                                                                    | Verloopt op                               |  |  |  |  |  |
| 12. Controleer of net                                                                    |                                                                                                    |                                           |  |  |  |  |  |
| staat en Klik on <b>'OK'</b>                                                             |                                                                                                    |                                           |  |  |  |  |  |
|                                                                                          |                                                                                                    |                                           |  |  |  |  |  |
| De installatie van het                                                                   |                                                                                                    |                                           |  |  |  |  |  |
| certificaat is voltooid.                                                                 | Naam organisatie           Naam van de client         Software-beveiligingsapparaat         04:D7                                                                                                    | maandag 18 november 2                     |  |  |  |  |  |
| U kunt het scherm nu                                                                     |                                                                                                    | ×                                         |  |  |  |  |  |
| alitan                                                                                   | Weergeven Perervekopie maken Perervekopie van alle maken                                                                                                    | Verwijderen                               |  |  |  |  |  |
| siuiten.                                                                                 |                                                                                                    |                                           |  |  |  |  |  |

| 13. U kunt nu naar<br>Miin Lable Care, Klik                                                                                                    | Gebruikersidentificatieverzoek X                                                                                                    |
|----------------------------------------------------------------------------------------------------|----------------------------------------------------------------------------------------------------|
| hiervoor op de <i>link</i> in<br>uw <i>e-mail</i> , of ga naar<br>de link die in uw <i>brief</i><br>staat.<br>14. Nu vraagt de<br>website om de | Deze website vraagt u zich te identificeren met een beveiligingscertificaat:         Mijn Lable Care         Organisatie: "         Uitgegeven onder: 'Let's Encrypt'         Kies een certificaat om als identificatie aan te bieden:         Certificaat         [04:D7]                                           |
| gegevens te<br>controleren.<br>15. klik op <b>'OK'</b> .                                                                                        | Details van geselecteerde certificaat:<br>Uitgegeven aan: E= mail @lable.nl, CN=Naam<br>OU=Mijn Lable Care,L= ,O=<br>Serienummer: 04:D7<br>Geldig van 19 nov. 2021 15:01:48 CET tot en met 18 nov. 2024 15:01:48 CET<br>E-mailadressen: mail @lable.nl<br>Uitgegeven door: E=hostmaster@lablecare.nl,CN=Intermediate |
|                                                                                                    | Deze beslissing onthouden     OK Annuleren                                                                                                    |
|                                                                                                    | U kunt nu inloggen met u email als gebruikersnaam en het wachtwoord dat in de brief staat.                                                                                                    |

## Vaak gestelde vragen omtrent de installatie en het inloggen

- A. Ik krijg een authenticatiefout.
  - o Installeer het digitale certificaat zoals hierboven is beschreven
  - Herstart uw apparaat
  - Selecteer het juiste certificaat zodra u naar de website van Mijn Lable Care van de zorgorganisatie gaat.
- B. Hoe maak ik een icoontje aan zodat ik Mijn Lable Care weer snel kan opstarten de volgende keer? << Omschrijving>>
- C. Kan ik mijn wachtwoord wijzigen?
  - Ja, het wachtwoord voor het inloggen kunt u wijzigen zodra u bent ingelogd. Klik hiervoor op het pijltje naast uw eigen naam rechts bovenin het scherm en volg de schermen.
  - Het wachtwoord voor het certificaat is niet wijzigbaar.
     We adviseren u daarom de brief met het wachtwoord goed te bewaren, mocht u het certificaat nog eens op een ander apparaat willen installeren.
- D. Ik ondervind een ander probleem / heb een andere vraag.
  - Kijk op <u>www.lablecare.nl/help</u> Misschien dat uw vraag daar bij staat.
  - o Mail ons via <u>ondersteuning@lablecare.nl</u>
  - o Bel ons via 088 44 20 244